# Google Android - K9 Mail Settings USER GUIDE

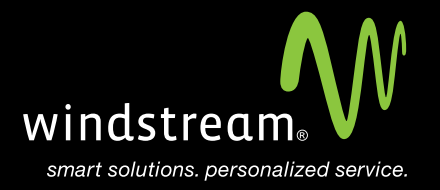

## CONTENTS

Overview 3 Open the K9 Email App 4 New Account 5 Account Type 5 Server Settings 6 Account Options 8 Almost Done 9

## Overview

In order to use your Android K9 Mail app with your Windstream Hosted Email, please follow the steps in this guide.

This tutorial is for a Google Android device with the **K9 Mail app** which is downloadable from the Google Play store. Windstream suggests using this mail app due to compatibility issues between our servers and the default Android mail client.

### Step 1 - Open the K9 Email App

Locate and open your K9 email app. Once opened, you will see a welcome screen.

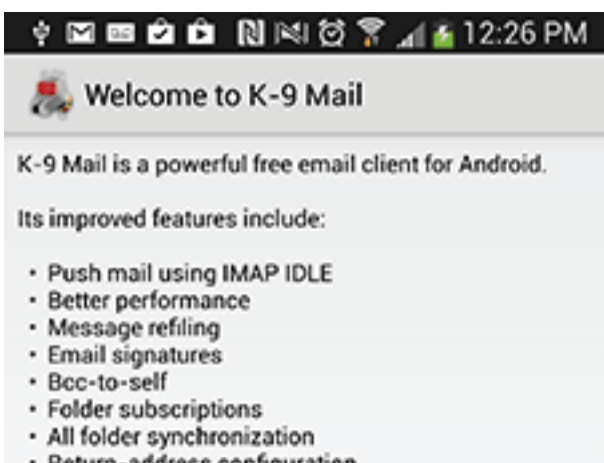

- Return-address configuration
- Keyboard shortcuts
- Better IMAP support
- Saving attachments to SD
- Empty Trash
- Message sorting
- ...and more

Please note that K-9 does not support most free Hotmail accounts and, like many mail clients, has some quirks when talking to Microsoft Exchange.

Please submit bug reports, contribute new features and ask questions at http://k9mail.googlecode.com/.

Import settings

Next

### Step 2 - New Account

On the new account screen, enter your **Email address** and **Password** and then select **Next** on the bottom.

| 🥾 Set up a new account |  |     |    |
|------------------------|--|-----|----|
|                        |  |     |    |
| Email address          |  |     |    |
| Password               |  |     |    |
| Password               |  |     |    |
|                        |  |     |    |
| Manual setup           |  | Nex | t. |

## Step 3 - Account Type

Select IMAP.

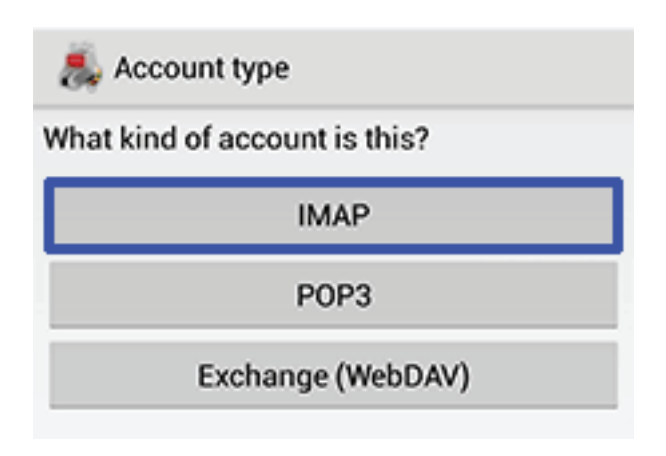

### Step 4 - Server Settings

Enter the **Incoming server settings**, then click **Next** and enter the **Outgoing server settings**. See the below table and screenshots for reference.

| Server Settings |                             |  |
|-----------------|-----------------------------|--|
| Incoming Server | mail.windstreamhosting.com  |  |
| Outgoing Server | mail.windstreamhosting.com  |  |
| Username        | Your entire email address   |  |
| Password        | Your email address password |  |

Note: More server settings can be found on the last page of this document.

#### Incoming

| 🖸 🛉 🖬 🖾 📾 🗋 🕅 🖄 🛱 🎢 🚰 12:30 PM |
|--------------------------------|
| 義 Incoming server settings     |
| Username                       |
| test@windstreamhosting.com     |
| Password                       |
|                                |
| IMAP server                    |
| mail.windstreamhosting.com     |
| Security                       |
| None                           |
| Authentication                 |
| PLAIN                          |
| Port                           |
| 143                            |
| Auto-detect IMAP namespace     |
| IMAP path prefix               |
| Use compression on network:    |
| 🗹 Mobile 🗹 Wi-Fi 🗹 Other       |
| Next                           |

#### Outgoing

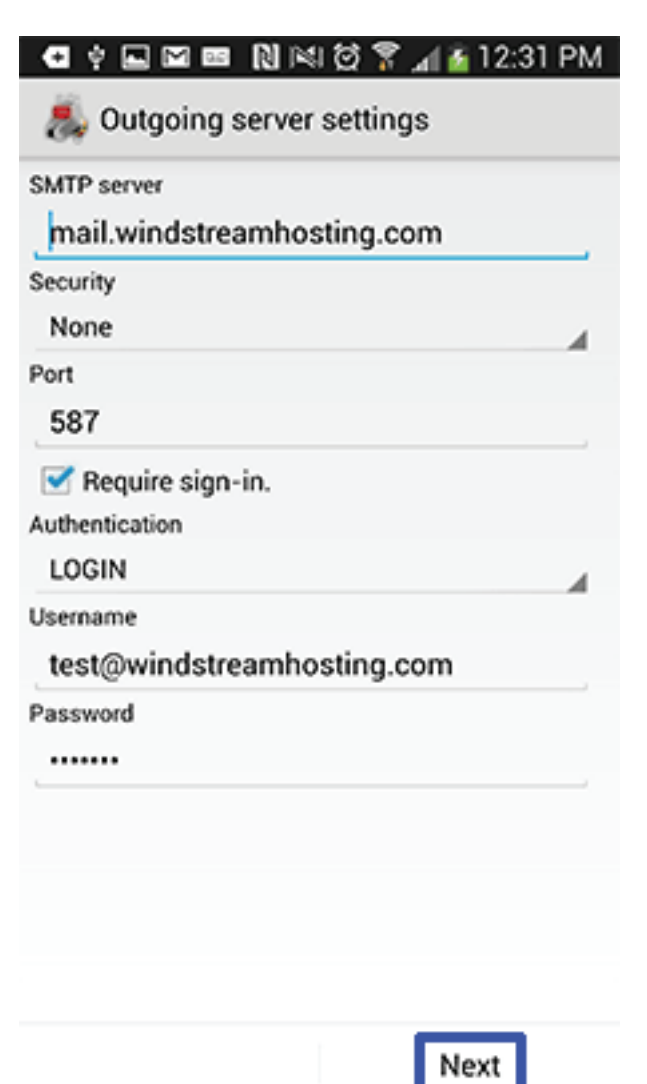

## Step 5 - Account Options

Google Android - K9 Mail Settings

Configure the desired account options and select Next.

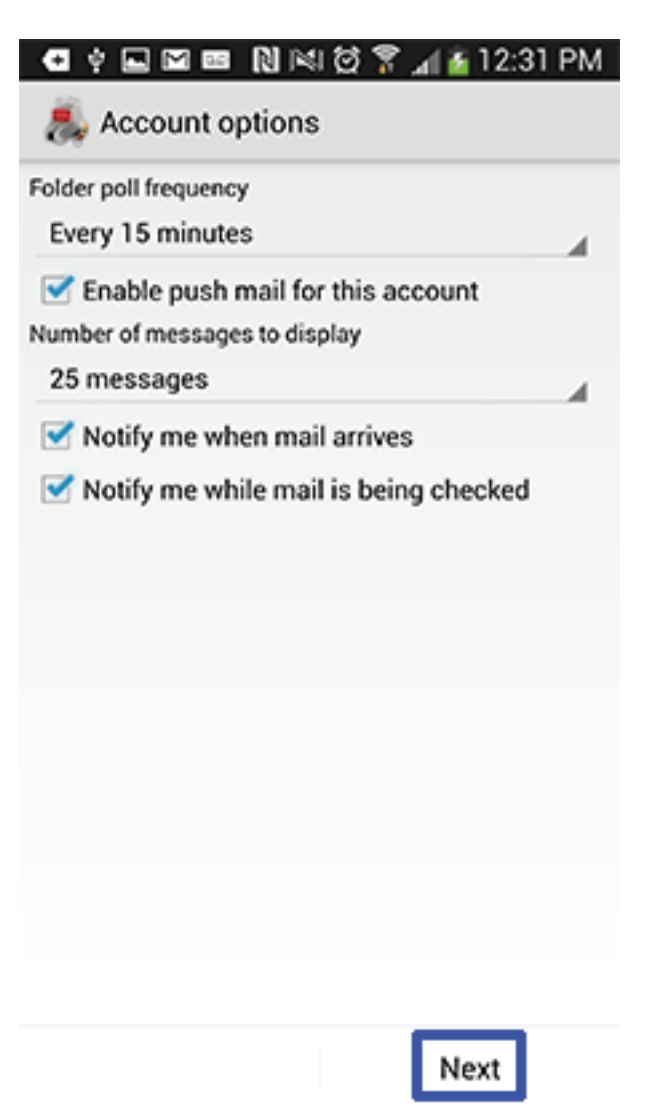

## Step 6 - Almost Done

Enter a name for your account and then your name. Select **Done** when finished.

| 💶 🛊 🔜 🖻 📧 🔃 🖄 🖄 🛱 🍞 🖬 🚡 12:33 PM<br>👼 You're almost done! |           |
|-----------------------------------------------------------|-----------|
|                                                           |           |
|                                                           |           |
|                                                           |           |
|                                                           |           |
| Windstream Host                                           | ing Email |
| Ester the Tester                                          |           |
|                                                           |           |
|                                                           |           |
|                                                           |           |
|                                                           |           |
|                                                           |           |
|                                                           | Done      |

Your account is now created and you can now try to send and receive email.

| Server Settings        |                                  |  |
|------------------------|----------------------------------|--|
| Incoming Server (POP)  | mail.windstreamhosting.com       |  |
| Incoming Server (IMAP) | mail.windstreamhosting.com       |  |
| Outgoing Server (SMTP) | mail.windstreamhosting.com       |  |
| Incoming Server (SSL)  | securemail.windstreamhosting.com |  |
| Outgoing Server (SSL)  | securemail.windstreamhosting.com |  |
| Username               | Your entire email address        |  |
| Password               | Your email address password      |  |

| Default Port Settings |     |
|-----------------------|-----|
| Incoming Server       | 110 |
| Outgoing Server       | 25  |

| IMAP Port Settings |     |  |
|--------------------|-----|--|
| Incoming Server    | 143 |  |
| Outgoing Server    | 25  |  |

| SSL Port Settings |     |  |
|-------------------|-----|--|
| Incoming Server   | 995 |  |
| Outgoing Server   | 465 |  |

#### Alternate outgoing ports:

Outgoing ports of 1025 and 587 can be used if your service provider blocks port 25.

## data. voice. network. cloud.

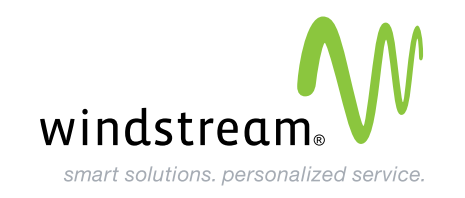